# Nouveautés 2017v2 Geofolia

# SOMMAIRE

| 1. | DECLARATION PAC 2017                                                                                 | 4  |
|----|----------------------------------------------------------------------------------------------------|----|
| 1  | 1.1 Import XML provenant de Telepac                                                                  | 4  |
| 1  | 1.2 Gestion de la cartographie des SNA et des ZDH                                                    | 6  |
| 1  | 1.3 Saisie des données PAC sur les parcelles                                                         | 7  |
| 1  | 1.4 Edition des indicateurs PAC de l'assolement                                                      | 8  |
| 1  | 1.5 Export XML vers Telepac                                                                          | 9  |
| 2. | DES APERÇUS D'EDITION PLUS INTERACTIFS                                                               | 12 |
| 2  | 2.1 Affichage dans des "feuilles"                                                                    | 12 |
| 2  | 2.2 Utilisation du ruban contextuel                                                                  | 13 |
| 3. | FERTILISATION                                                                                        | 14 |
| 3  | 3.1 Mise à jour des coefficients "b" des besoins variétaux                                           |    |
| 3  | 3.2 Mise à jour des fertilisants de référence                                                        |    |
|    | 3.2.1 Mise à jour de Fertilisants de référence pour leur correspondance avec les Fertilisants fumure | 14 |
|    | 3.2.2 Mise à jour de teneurs de Fertilisants de référence                                            |    |
|    | 3.2.3 Renommage de Fertilisants de référence                                                         |    |
|    | 3.2.4 Nouveaux Fertilisants de référence                                                             |    |
| 3  | 3.3 Nouveaux coefficients d'efficacité pour l'Azote des fertilisants organiques en Bretagne (GREN)   | 15 |
| 3  | 3.4 Mise à jour des cultures de référence                                                            |    |
|    | 3.4.1 Mise à jour de Cultures de référence pour leur correspondance avec les Cultures fumure         |    |
|    | 3.4.2 Mise à jour des paramètres cultures                                                            |    |
| 3  | 3.5 Mise à jour des paramètres de certains sols                                                      | 16 |
| 4. | UNE VERSION SMARTPHONE ENTIEREMENT REVUE !                                                           | 16 |
| Z  | 4.1 Démarrage de l'application                                                                       | 16 |
|    | 4.1.1 Accueil                                                                                        |    |
|    | 4.1.2 Menu                                                                                           | 17 |
|    | 4.1.3 Paramètres                                                                                     | 17 |
| Z  | 4.2 Liste des parcelles                                                                              | 17 |
| 2  | 4.3 Intervention                                                                                     | 19 |
|    | 4.3.1 Création d'une nouvelle intervention                                                           | 19 |
|    | 4.3.2 Consulter / modifier une intervention                                                          |    |
| Z  | 4.4 Synchronisation avec le PC                                                                       | 20 |
| 5. | UNE LIAISON AVEC "ISAPRECO" PLUS RICHE                                                               | 21 |
| 6. | MODIFICATION DE LA SYNCHRONISATION AVEC LES PORTABLES COLLABORATEURS                                 | 21 |
| 6  | 5.1 Rappels des modifications apportées en version 2017 (v 4.00)                                     | 21 |
| e  | 5.2 Choix des groupes d'exploitations à synchroniser                                                 | 22 |
| 7. | SUPPORT UTILISATEURS                                                                                 | 22 |

## 1. DECLARATION PAC 2017

#### 1.1 Import XML provenant de Telepac

Le format d'import 2017 est maintenant compatible avec les fichiers délivrés par le site Telepac depuis le mois d'avril.

Il vous permettra d'importer pour une ou plusieurs exploitations :

- les îlots
  les parcelle
- les parcelles
- les SNA (surfaces non agricoles)
- les ZDH (zones de densité homogène)

L'import est disponible depuis le ruban PAC :

| Geofol       | ia 2017 v  | 2 - Société n | ière - I   | Donné           | ées cer      | itrales     |              |              |            |            |         |
|--------------|------------|---------------|------------|-----------------|--------------|-------------|--------------|--------------|------------|------------|---------|
| Accueil      | Société    | Exploitation  | Parce      | llaire          | Appro        | Fumure      | PAC          | Récolte      | Economique | Paramètres | Options |
|              | $\diamond$ |               |            | <u></u>         |              | -           |              |              |            |            |         |
| Exploitation | Ilot       | Assolement    | In<br>Tele | nport<br>epac • | Exp<br>Telep | ort<br>ac * | Indica<br>P/ | ateurs<br>AC |            |            |         |
| Exploitation | Pa         | arcelle       |            | Ilots           | (SHP)        |             | Diagnos      | stic PAC     |            |            |         |
| (Sans titre) |            |               |            | Parcelles (SHP) |              | IP)         |              |              |            |            |         |
|              |            |               |            | TeleP           | PAC (XM      | L)          |              |              |            |            |         |

Un message vous avertit que l'import va se faire sur les exploitations et la campagne renseignées dans vos préférences de travail (ruban "**Options**" / "**Préférences**" / "**Générales**").

|   | Avertissement                                                                                                    |
|---|----------------------------------------------------------------------------------------------------|
| Â | Vous allez réaliser un import sur la campagne 2017 et sur les exploitations<br>suivantes :<br>- GAEC du Bois joli<br>- SCEA de la Forêt<br>Voulez-vous continuer ? |
|   | Oui Non                                                                                                    |

Les n° PACAGE doivent être renseignés sur vos exploitations pour que l'import puisse se faire, si ce n'est pas le cas, le message ci-dessus comporte une phrase supplémentaire pour vous l'indiquer.

Au clic sur le bouton "Oui", l'assistant se lance et vous demande de sélectionner le fichier XML que vous avez téléchargé sur le site Telepac.

Cliquez alors sur le bouton 🧧 pour choisir le fichier XML correspondant à votre / vos exploitation(s).

|                     |                                     | Ітро                   | rt             |                            |            |               |                       |          |
|---------------------|-------------------------------------|------------------------|----------------|----------------------------|------------|---------------|-----------------------|----------|
| Sélection du fichie | er à importer                       |                        |                |                            | _          |               |                       |          |
| c                   | hoix de l'import                    | TelePAC (XML)          | •              |                            |            |               |                       |          |
| Fic                 | chier à importer                    |                        |                |                            |            |               |                       |          |
| 4                   | Fichier à impor                     | ter                    |                | 4                          |            | _             |                       | ×        |
| ~                   | $\vdash \rightarrow \land \uparrow$ | Kindows (C:) > Documen | ts → Données p | our import ds Geofolia > X | ML Telepac | マ Ö Rec       | hercher dans : XML To | elepac 🔎 |
|                     | Organiser 🔻                         | Nouveau dossier        |                |                            |            |               |                       |          |
|                     | 📃 Ce PC                             |                        | ^              | Nom                        | Mo         | difié le      | Туре                  | Taille   |
|                     | 📃 Bureau                            |                        |                | 👚 Demo import XML          | 07/0       | 03/2017 10:30 | Document XML          | 24 609   |
|                     | 🔮 Document                          | ts                     |                |                            |            |               |                       |          |
|                     | 📰 Images                            |                        |                |                            |            |               |                       |          |
|                     | 👌 Musique                           |                        |                |                            |            |               |                       |          |
| Annuler             | 👆 Télécharge                        | ements                 |                |                            |            |               |                       |          |
|                     | Vidéos                              |                        |                |                            |            |               |                       |          |
|                     | 🏪 Windows (                         | (C:)                   |                |                            |            |               |                       |          |

|                  |              |              | مام ماماس   |              |         |
|------------------|--------------|--------------|-------------|--------------|---------|
| Apparait ensuite | une etape pe | ermettant de | choisir les | donnees a in | iporter |

|                                  | Iı                             | mport TelePAC (XML)        |                           |                    |
|----------------------------------|--------------------------------|----------------------------|---------------------------|--------------------|
| élection des données à impo      | orter                          |                            |                           |                    |
|                                  |                                |                            |                           |                    |
|                                  | Données du fichier             | A importer                 |                           |                    |
|                                  | Ilot                           | <b>v</b>                   |                           |                    |
|                                  | Parcelle                       | ~                          |                           |                    |
|                                  | ZDH                            | <b>v</b>                   |                           |                    |
|                                  | SNA                            | ~                          |                           |                    |
| En plus de vos choix dans le tal | bleau ci-dessus, un contrôle d | le vos droits sera effecti | ué au moment de l'import. |                    |
| Vous souhaitez créer des îlots : |                                |                            |                           |                    |
| Dans la couche Ilot              |                                |                            |                           |                    |
| Oans la couche Ilot R            | PG                             |                            |                           |                    |
|                                  |                                |                            |                           |                    |
|                                  |                                |                            |                           |                    |
| Annuler                          |                                |                            | Précédent                 | t Suivant Terminer |
|                                  |                                |                            |                           |                    |

- Nous vous conseillons de toujours importer les SNA et ZDH afin d'avoir toujours des données à jour (chaque import écrase les données précédentes)
- Pour ce qui est des îlots et des parcelles, à vous de voir selon que vous avez déjà commencé votre assolement ou pas...
  - Les îlots se mettent à jour (si le couple "Pacage + N° d'îlot" est identique)
  - Les parcelles seront forcément créées (pas de clé d'identification permettant de mettre à jour les parcelles), <u>donc si vous avez déjà créé votre assolement, décochez l'import des parcelles</u>.
- Le choix de créer les îlots dans la couche îlot ou dans la couche îlot RPG n'est disponible que dans la solution Geofolia Organisme (pas pour les agriculteurs individuels)

... Ensuite une jauge d'import défile pendant l'import en lui-même...

|                                     | Import TelePAC (XML) |         |
|-------------------------------------|----------------------|---------|
| Import en cours, veuillez patienter |                      |         |
| SNA importées : 150                 |                      |         |
| Annuler                             | Précédent            | Suivant |

... suivi d'un rapport indiquant comment s'est déroulé l'import...

| Import TelePAC (XML)                                                                                                    |                            |
|----------------------------------------------------------------------------------------------------|----------------------------|
| Rapport d'import<br>L'import du fichier Demo import XML.xml est terminé                                                                                                    |                            |
| <ul> <li>✓ 36 enregistrements ont été importés</li> <li>Parcelle :</li> <li>✓ 55 enregistrements ont été importés</li> <li>ZDH :</li> <li>✓ 8 enregistrements ont été importés</li> <li>SNA :</li> <li>✓ 273 enregistrements ont été importés</li> </ul> |                            |
| Pour consulter le détail, cliquez sur le bouton Rapport                                                                                                    |                            |
| Annuler                                                                                                    | Précédent Suivant Terminer |

Comme pour tous les imports, un clic sur le bouton "Rapport" permet d'accéder à un rapport détaillé et de l'imprimer en PDF.

#### 1.2 Gestion de la cartographie des SNA et des ZDH

Les Couches SNA (Surfaces Non Agricoles) et ZDH (Zones de Densité Homogène) ont été ajoutées dans l'arborescence du volet "couche", dans l'assolement en mode cartographique.

Pour consulter la fiche des SNA ou des ZDH, il est nécessaire de rendre active la couche correspondante en double-cliquant dessus. Elle passe alors en gras (voir ci-dessous la couche "Zone de densité homogène").

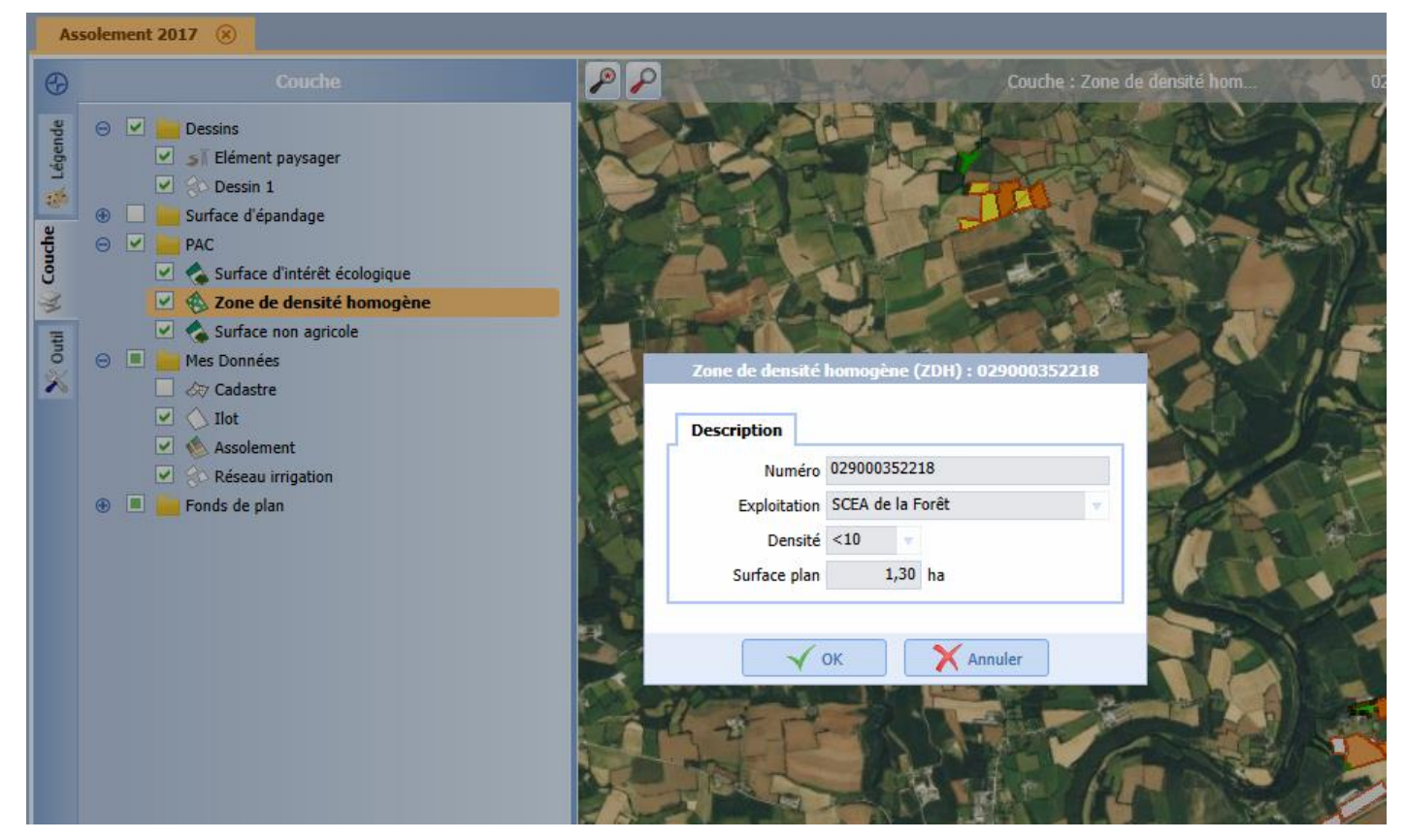

Ensuite il est possible de double-cliquer sur chaque objet pour ouvrir sa fiche qui est disponible uniquement en consultation. L'ensemble des données de ces 2 nouvelles couches provient uniquement de l'import XML de Telepac, et n'est pas modifiable. Vous pouvez par contre utiliser ces éléments en fond de plan pour effectuer des modifications sur votre assolement.

Si vous souhaitez calculer vos indicateurs (voir la nouvelle édition ci-dessous), il est nécessaire de copier certaines SNA dans la couche "Surface d'intérêt écologique" (SIE).

Pour cela, activez la couche des SNA, sélectionnez les objets à copier (arbres isolés, fossés...), puis choisissez l'outil "copier vers" dans le volet "Outils" (à droite de l'écran), et indiquez "Surface d'intérêt écologique" en couche de destination.

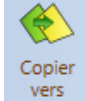

## 1.3 Saisie des données PAC sur les parcelles

Cette saisie se fait comme l'an dernier, c'est-à-dire dans l'onglet PAC de l'assolement. Les modifications de cet onglet n'étant pas entièrement connues à la date de la rédaction de ce document, la copie écran ci-dessous sera peut-être modifiée.

Activez la couche "Assolement" en double-cliquant dessus, puis ouvrez la fiche de la parcelle à modifier. L'onglet PAC est en dernière position.

| Parcelle : Parcelle 2 - Blé tendre d'hiver - 9.49 ha                                                                                                    |                                                          |
|----------------------------------------------------------------------------------------------------|----------------------------------------------------------|
| Description Culture Historique Environnement Cadastre Interventions PAC                                                                                                    |                                                          |
| Culture principale Culture PAC Blé tendre d'hiver Vuméro de parcelle Culture                                                                                                    | e dérobée pour les SIE<br>1ère culture en<br>mélange SIE |
| Précision : Variété PAC Variété PAC Variét | 2ème culture en mélange SIE                              |
| Réimplantation ou déplacement     Longueur SIE de la bordure (m)       de prairie                                                                                                    | Agroforesterie 🔹                                         |
| Agriculture biologique <ul> <li>Conduite en agriculture biologique</li> <li>Conduite en mara biologique</li> </ul>                                                                                                    | ichage Engagement en couvert<br>"Cultures annuelles"     |
| MAEC       Engagement PRV       PRV_C_       Surface cible d'une mesure système herbe       Engagement PRV       PRV_C_       Surface cible       Surface cible         MAEC 1        Cible       MAEC 2        Cible       MAEC 3        Cible       Eco                                                                                                    | rface d'Intérêt 🔹 🔻                                      |
|                                                                                                    |                                                          |
|                                                                                                    |                                                          |

Les listes de cultures et de précisions PAC ne seront connues et donc mises à jour dans votre logiciel que dans le courant du mois avril.

Pour rappel, la saisie des données de l'onglet PAC est disponible en saisie groupée.

#### 1.4 Edition des indicateurs PAC de l'assolement

Une nouvelle édition vous permet de contrôler des indicateurs généraux sur votre exploitation. Elle est disponible dans le ruban "PAC".

| Geofolia<br>Accueil          | a 2017 v<br>Société | 2 - Société<br>Exploitation | <b>mère - D</b><br>n Parcella | onnées central<br>ire Appro Fun           | es<br>nure PAC Récolte                          | Economique Pa        | iramètres Op           | otions Indic                | ateurs PAC                    |                            |             |   |   |
|------------------------------|---------------------|-----------------------------|-------------------------------|-------------------------------------------|-------------------------------------------------|----------------------|------------------------|-----------------------------|-------------------------------|----------------------------|-------------|---|---|
| Exploitation<br>Exploitation | Ilot<br>Pa          | Assolement                  | Imp<br>Telep                  | ort Export<br>ac • Telepac •<br>Echange   | Indicateurs<br>PAC<br>Diagnostic PAC            |                      |                        |                             |                               |                            |             |   |   |
| Assoleme                     | ent 2017            | In                          | dicateurs                     | PAC 🛞                                     |                                                 |                      |                        |                             |                               |                            |             |   |   |
|                              |                     |                             |                               |                                           | Page : 1                                        |                      |                        |                             |                               |                            |             |   |   |
| E <i>≣</i> Indicate          | eurs PAC<br>ge 1    |                             |                               |                                           |                                                 | Ind                  | i <b>cateu</b><br>SCEA | r <b>s PAC</b><br>de la For | <b>- 201</b><br><sup>êt</sup> | 7                          |             |   |   |
|                              |                     |                             |                               | Contrôle de co                            | hérenœ des surfac                               | es<br>Surfac         | e totale               | Surface p                   | lan totale                    |                            |             |   |   |
|                              |                     |                             | 1                             | Assolement PA                             | c                                               |                      | 127,17                 | (1                          | 127,17                        |                            |             |   |   |
|                              |                     |                             |                               | Ilots                                     |                                                 |                      | 127,17                 |                             | 127,17                        |                            |             |   |   |
|                              |                     |                             |                               | Admissible aux                            | ( DPB                                           |                      | 127,03                 |                             |                               |                            |             |   |   |
|                              |                     |                             |                               | Terre arable et                           | hoisée (STA*)                                   |                      | 114,28                 |                             |                               |                            |             |   |   |
|                              |                     |                             |                               | Aariculture bio                           | logique (AB)                                    |                      | 0.00                   | 1                           |                               |                            |             |   |   |
|                              |                     |                             |                               | <i>STA* = STA + Ta</i><br>Surface d'intér | aillis courte rotation +<br>êt écologique (SIE) | - surface boisée aid | lée au titre du        | ,<br>RDR + surfac           | ce en agricultu               | re Bio (sans déro <u>c</u> | gation bio) |   |   |
|                              |                     |                             |                               |                                           |                                                 | Objectif ré          | glementaire            | SIE a                       | ctuelle                       |                            | ]           |   |   |
|                              |                     |                             | [                             | SIE (ha)                                  |                                                 |                      | 5,71                   |                             | 0,38                          | 8                          |             |   |   |
|                              |                     |                             | [                             | SIE / STA * (%                            | b)                                              |                      | 5 %                    |                             | 0,34 %                        | -                          | ]           |   |   |
|                              |                     |                             |                               | Diversité assol                           | ement                                           | Objectif ré          | glementaire<br>ini     | Assol                       | ement                         |                            | ]           |   |   |
|                              |                     |                             | (                             | Nombre de cul                             | tures dans la STA *                             |                      | 3                      |                             | 5                             | 0                          | ]           |   |   |
|                              |                     |                             |                               |                                           |                                                 |                      |                        | Cultur                      | es principale                 | s                          |             | 1 |   |
|                              |                     |                             |                               |                                           |                                                 | Objectif ré          | glementaire            | Surfao                      | e totale                      | Surface                    | cumulée     |   | 1 |
|                              |                     |                             |                               |                                           |                                                 | (ha maxi)            | (% maxi)               | (ha)                        | (% maxi)                      | (ha)                       | (% maxi)    | 1 |   |
|                              |                     |                             | [                             | Mais                                      |                                                 | 85,71                | 75 %                   | 46,83                       | 41 %                          | 46,83                      | 41 %        | 0 |   |
|                              |                     |                             |                               | Surface en her                            | be                                              | 108,57               | 95 %                   | 21,51                       | 19 %                          | 68,33                      | 60 %        | Ø |   |
| I                            |                     |                             |                               | Orae d'hiver                              |                                                 |                      |                        | 18.92                       | 17 %                          | 87.25                      | 76 %        |   |   |

## 1.5 Export XML vers Telepac

Cet export est disponible dans le ruban PAC.

| 4       | Geofolia<br>Accueil | a 2017 vá<br>Société | 2 - Société r<br>Exploitation | n <b>ère - Donné</b><br>Parcellaire | es ce<br>Appro | n <b>trales</b><br>Fumure | PAC          | Récolte      | Economique | Paramètres     |
|---------|---------------------|----------------------|-------------------------------|-------------------------------------|----------------|---------------------------|--------------|--------------|------------|----------------|
| â       |                     | $\bigcirc$           |                               |                                     |                | -                         |              |              |            |                |
| Exploi  | tation              | Ilot                 | Assolement                    | Import<br>Telepac •                 | Ex<br>Tele     | port<br>pac •             | Indica<br>P/ | ateurs<br>AC |            |                |
| Exploi  | tation              | Pa                   | arcelle                       | Ech                                 | ā              | Ilots et P                | arcelles     | s (SHP)      |            |                |
| Ass     | olemen              | t 2017               | 8                             |                                     |                | TelePAC                   | (XML)        |              |            |                |
| $\odot$ |                     |                      | Lég                           | ende                                |                |                           |              | +-           | - E )      | <b>N</b> (5) & |
| e       | Thème               | Cult                 | ure                           | -                                   |                |                           |              | a surf       | 4.         | Mar 1          |

Il se déroule à l'aide d'un assistant, dont la 1<sup>ère</sup> étape est le choix des exploitations à exporter...

|     |                       |                         | Export    |         |                      |
|-----|-----------------------|-------------------------|-----------|---------|----------------------|
| Cho | ix de l'export et sél | ection des données à ex | porter    |         |                      |
|     | Type d'export         | Telepac (XML)           |           | •       |                      |
|     | R                     | aison sociale           | (         | Commune |                      |
|     | GAEC du Bois joli     |                         | Tillé     |         |                      |
|     | SCEA de la Forêt      |                         | Beauvain  |         |                      |
|     |                       |                         |           |         |                      |
|     |                       | Modifier la             | sélection |         |                      |
| A   | nnuler                |                         |           |         | ent Suivant Terminer |

... suivi d'une jauge de contrôle des diagnostics. Si une alerte "bloquante" est relevée dans l'un des diagnostics PAC, alors l'étape de "Rapport" apparaît, vous indiquant où effectuer les corrections.

| Export Telepac (XML) |                            |
|----------------------|----------------------------|
| Rapport d'export     |                            |
| Fichiers générés :   |                            |
| каррот               |                            |
|                      | Précédent Suivant Terminer |

Si vous relancez l'export XML après avoir effectué les corrections, après le contrôle des diagnostics apparaît l'étape de l'assistant permettant d'enregistrer le fichier sur votre disque dur...

| Paramétrage de l'export            |                             |           |         |
|------------------------------------|-----------------------------|-----------|---------|
| Emplacement<br>Répertoire d'export | C:\Users\ad\Documents       |           |         |
| Nom du Fichier                     | Export_2017_170307_1511.XML |           |         |
|                                    |                             |           |         |
| Annuler                            |                             | Précédent | Suivant |

... puis un clic sur le bouton "Suivant" lance l'export...

| Export Telepac (XML)                |  |
|-------------------------------------|--|
| Export en cours, veuillez patienter |  |
| Parcelles exportées : 45            |  |
|                                     |  |
|                                     |  |
| Annuler                             |  |

... et enfin le rapport d'export vous permet de vérifier si tout s'est déroulé correctement...

|                                                                                                    | Export Telepac (XML) |           |         |   |
|----------------------------------------------------------------------------------------------------|----------------------|-----------|---------|---|
| apport d'export                                                                                                    |                      |           |         |   |
| Fichiers générés :<br>✓ 1 fichier(s) généré(s)<br>Ilot :<br>✓ 36 enregistrements ont été exportés<br>Parcelle :<br>✓ 55 enregistrements ont été exportés |                      |           |         |   |
|                                                                                                    |                      |           |         |   |
| Pour consulter le détail, cliquez sur le bouton                                                                                                    | Rapport              |           | I       |   |
|                                                                                                    |                      | Précédent | Suivant | r |

Le fichier XML peut ensuite être importé sur le site <u>Telepac</u>.

## 2. DES APERÇUS D'EDITION PLUS INTERACTIFS

## 2.1 Affichage dans des "feuilles"

Jusqu'à présent, à chaque visualisation d'édition, l'aperçu s'affichait dans une fenêtre par-dessus l'écran affiché précédemment, vous empêchant de passer rapidement d'un écran à l'autre.

Vous pouvez désormais lancer plusieurs éditions, et passer de l'une à l'autre par simple clic sur l'entête... Ou lancer une même édition sur des parcelles différentes et là aussi passer de l'une à l'autre...

Ci-dessous un exemple avec plusieurs éditions, dont 2 cahiers de fertilisation sur des parcelles différentes :

| Geofolia 2017 v2<br>Accueil Exploitation Pare        | cellaire Appro Fu         | mure PAC Réc                                                                                                 | colte Economique                                                                                              | Paramètres Op                                                             | tions Cahier de                                                              | e fertilisatio                                       | on N Total                                                                                              |                                                                                             |                                                    |                                  |
|------------------------------------------------------|---------------------------|----------------------------------------------------------------------------------------------------|----------------------------------------------------------------------------------------------------|---------------------------------------------------------------------------|------------------------------------------------------------------------------|------------------------------------------------------|----------------------------------------------------------------------------------------------------|---------------------------------------------------------------------------------------------|----------------------------------------------------|----------------------------------|
| Rafraichir Impression Exportation<br>PDF+<br>Edition | Modifier<br>Pédition Zoom | ns<br>ns                                                                                                    |                                                                                                    |                                                                           |                                                                              | ₽                                                    |                                                                                                    |                                                                                             |                                                    |                                  |
| Itinéraire technique                                 | Cahier de fertil          | lisation N Total                                                                                             | 🛞 PPF d                                                                                                    | létaillé N                                                                | Cahier de f                                                                  | ertilisation                                         | N Total                                                                                                 |                                                                                             |                                                    |                                  |
| 14 4                                                 |                           |                                                                                                    | Page : 1                                                                                                    |                                                                           |                                                                              |                                                      |                                                                                                    |                                                                                             |                                                    |                                  |
| ⊡@ Cahier de fertilisation  <br>page 1               |                           | EARL Grande o                                                                                                | culture                                                                                                    |                                                                           |                                                                              |                                                      |                                                                                                    |                                                                                             |                                                    | Le 07/03/2017                    |
|                                                      |                           |                                                                                                    |                                                                                                    |                                                                           |                                                                              |                                                      |                                                                                                    |                                                                                             |                                                    | 1                                |
|                                                      |                           | Bois-Blanc - E                                                                                               | CAHI<br>Betterave sucrière                                                                                    | (9,88 ha)                                                                 | EARL                                                                         | SATI (<br>Grande                                     | ON (N TC                                                                                                | ) - (JAT                                                                                    | 2017                                               |                                  |
|                                                      |                           | Bois-Blanc - E<br>Ilot 2<br>Type de sol U<br>Suff. totale 2<br>SPE Funier 2<br>SPE Lisier 2                  | CAHI<br>Betterave sucrière<br>2<br>Limon argileux/craie<br>9,88 ha<br>9,88 ha<br>9,88 ha                      | (9,88 ha)<br>Culture<br>Variété<br>Rdt réalisé<br>Implantation<br>Récolte | ERTILIS<br>EARL (<br>Betterave sucriè<br>60,00 t<br>02/03/2017<br>10/10/2017 | Fre Cult<br>Rés<br>Rep<br>Intr<br>Intr<br>Des        | DN (N TC<br>culture<br>ture précédente<br>idus<br>sousses<br>emédiaire préc.<br>plantation<br>struction | DTAL) -                                                                                     | 2017<br>/er Intr<br>Imp                            | ermédiaire suivante              |
|                                                      |                           | Bois-Blanc - E<br>Ilot :<br>Type de sol L<br>Surf. totale :<br>SPE Fumier :<br>SPE Lisier :<br>Interventions | CAHI<br>Betterave sucrière<br>2<br>Limon argileux/craie<br>9,88 ha<br>9,88 ha<br>9,88 ha<br>9,88 ha           | (9,88 ha)<br>Culture<br>Variété<br>Rdt réalisé<br>Implantation<br>Récolte | ERTILIS<br>EARL (<br>Betterave sucriè<br>60,00 t<br>02/03/2017<br>10/10/2017 | Frande<br>Grande<br>Rés<br>Rep<br>Inte<br>Imp<br>Des | DN (N TC<br>culture<br>ture précédente<br>idus<br>sousses<br>emédiaire préc.<br>plantation<br>struction | DTAL) -<br>Blé tendre d'hin<br>Phacélie<br>10/09/2016<br>10/02/2017                         | 2017<br>/er Inte<br>Imp                            | ermédiaire suivante              |
|                                                      |                           | Bois-Blanc - E<br>Ilot :<br>Surf. totale :<br>SPE Fumier :<br>SPE Lisier :<br>Interventions                  | CAHI<br>Betterave sucrière<br>2<br>Limon argleux/craie<br>9,88 ha<br>9,88 ha<br>9,88 ha<br>9,88 ha<br>9,88 ha | (9,88 ha)<br>Culture<br>Variété<br>Rdt réalisé<br>Implantation<br>Récolte | ERTILIS<br>EARL (<br>Betterave sucrè<br>60,00 t<br>02/03/2017<br>10/10/2017  | Grande<br>Grande<br>Rés<br>Rep<br>Intu<br>Imp<br>Des | Dose / ha                                                                                               | DTAL) -<br>Blé tendre d'hin<br>Phacélie<br>10/09/2016<br>10/02/2017<br>Teneur en<br>N total | 2017<br>ver Inte<br>Imp<br>Apport N tot<br>(Kg/ha) | ermédiaire suivante<br>Mantation |

## 2.2 Utilisation du ruban contextuel

Chaque édition visible dans une "feuille" dispose de son propre ruban contextuel, permettant :

 De rafraîchir l'aperçu : si vous saisissez des interventions dans le journal, et que vous réaffichez en premier plan un "itinéraire technique", un clic sur le bouton "Rafraichir" va ajouter dans l'édition les dernières données saisies

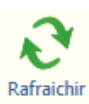

Modifie

l'édition

- D'imprimer sur papier ou en format PDF
- De modifier la sélection ou les paramètres de l'édition : un clic sur le bouton "Modifier l'édition" réaffiche la fenêtre initiale de choix de l'édition, de la sélection et des paramètres si l'édition le nécessite.

Pour rappel, si vous avez ouvert plusieurs éditions et que vous souhaitez fermer tous les aperçus rapidement, une option est disponible dans le ruban "Accueil" :

| Geofolia 2017 v2<br>Accueil Exploitat | 2<br>ion Parcellaire Appro Fu        | mure PAC Réco              | lte Economi | que Paramètre               | s Options           | Cahier de            | e fertilisation N Tota  | 1                          |                          |  |
|---------------------------------------|--------------------------------------|----------------------------|-------------|-----------------------------|---------------------|----------------------|-------------------------|----------------------------|--------------------------|--|
| 🍋 💕                                   | 🌭 🖷                                  |                            |             |                             |                     |                      |                         | 0                          |                          |  |
| Sauvegarder Fermer                    | Assolement Journal<br>d'intervention | Edition<br>interventions • | Déclaration | Contrôle de<br>conformité * | Edition<br>marges * | Editions<br>groupées | Synchronisation console | Info synchro<br>smartphone | Export de<br>parcelles * |  |
| Domai Ferme                           | r l'onglet actif                     |                            | R           | ésultats                    |                     |                      |                         | Echange                    |                          |  |
| Itner Former                          | r tout suuf l'onglet actif           | lisation N Total           | 8           | PPF détaillé N              |                     | Cahier de f          | ertilisation N Total    |                            |                          |  |
| Ferme                                 | r tous les onglets                   |                            | Page:1      |                             |                     |                      |                         |                            |                          |  |
| Cahi Quitter                          | l'application                        |                            |             | 5101 A 1                    |                     |                      |                         |                            |                          |  |

## 3. FERTILISATION

## 3.1 Mise à jour des coefficients "b" des besoins variétaux

Les valeurs des coefficients "b" des besoins variétaux ont été mises à jour conformément aux valeurs diffusées par Arvalis fin 2016 pour les cultures de Blé tendre, Blé tendre Améliorant, Blé dur, Orge brassicole d'hiver et, Orge brassicole de printemps.

## 3.2 Mise à jour des fertilisants de référence

#### 3.2.1 Mise à jour de Fertilisants de référence pour leur correspondance avec les Fertilisants fumure

| Fertilisant de référence       | Fertilisant fumure<br>Geofolia 2017                           | Fertilisant fumure<br>Geofolia 2017v2                       |
|--------------------------------|---------------------------------------------------------------|-------------------------------------------------------------|
| Algue verte pure               | Fiente de volaille                                            | Algues vertes ramassées sur plages                          |
| Algue verte sable              | Fiente de volaille                                            | Algues vertes ramassées sur plages                          |
| Boue curage lagune             | Compost d'effluent de bovin                                   | Boues de lagunage (C/N>8)                                   |
| Boue liquide STEP / IAA C/N <2 | Lisier de volaille                                            | Boues de step ou d'IAA à C/N<2, riche en NH4 liquide        |
| Comp Lit sciure Volaille <6m   | Fumier de volaille                                            | Compost de litière de volailles, sciure, de moins de 6 mois |
| Compost Fumier Porc > 10 mois  | Compost de déchets verts                                      | Compost de fumier de porcs de plus de 10 mois               |
| Compost Lis Porc Guernévez <6m | Compost de lisier de porc + paille                            | Compost de lisier de porcs de Guernévez de moins de 6 mois  |
| Compost Lis Porc Guern. 6-10m  | Compost de déchets verts                                      | Compost de lisier de porcs de Guernévez de 6 à 10 mois      |
| Digestat brut de méthanisation | Digestat de méthanisation fraction liquide                    | Digestat brut de méthanisation agricole                     |
| Compost Fumier Bovin < 3 mois  | Fumier de bovin très compact stockage>2mois                   | Compost de fumier de bovins moins de 3 mois                 |
| Compost Fumier Bovin > 3 mois  | -                                                             | Compost d'effluent de bovin                                 |
| Fumier Dinde sortie bât.       | Fumier de volaille                                            | Fumier de dinde, à la sortie du bâtiment                    |
| Fumier Pintade sortie bât.     | Fumier de volaille                                            | Fumier de pintades, à la sortie du bâtiment                 |
| Fumier Pintade StkTrèsHumid    | Fumier de volaille après stockage en condition<br>très humide | Fumier de pintades, après stockage en condition très humide |
| Fumier Poulet chair sortie bât | Fumier de volaille                                            | Fumier de poulets de chair, à la sortie du bâtiment         |
| Fumier Poulet label sortie bât | Fumier de volaille                                            | Fumier de poulets label, à la sortie du bâtiment            |
| Fumier Poule pondeuse > 4 mois | Fumier de volaille après stockage en condition<br>très humide | Fumier de poules pondeuses après stockage plus de 4 mois    |
| Lisier Porc mixte fosse ext.   | Lisier de porcin                                              | Lisier de porc, mixtes (en fosse extérieure)                |
| Lisier Truie allaitante        | Lisier de porcin                                              | Lisier de truies allaitantes                                |
| Lisier Truie gestante          | Lisier de porcin                                              | Lisier de truies gestantes                                  |

La mise à jour de l'association aux nouveaux fertilisants fumure ci-dessus sera réalisée automatiquement lors du passage à la version Geofolia 2017v2.

#### 3.2.2 Mise à jour de teneurs de Fertilisants de référence

| Fertilisant de référence                                            | Unité | Teneur<br>N total | Teneur<br>N-NH4 | Teneur<br>P2O5 | Teneur<br>K2O | Teneur<br>CaO | Teneur<br>MgO | Teneur<br>SO3 | Unité<br>Teneur | % MS |
|---------------------------------------------------------------------|-------|-------------------|-----------------|----------------|---------------|---------------|---------------|---------------|-----------------|------|
| Boue liquide STEP / IAA C/N <2<br>(anciennes valeurs Geofolia 2017) | m3    | 2.1               | 0.3             | 0              | 0             | 0             | 0             | 0             | ‰               | 3    |
| Boue liquide STEP / IAA C/N <2<br>(Geofolia 2017v2)                 | m3    | 2.1               | 0.3             | 2.5            | 0.9           | 0             | 0.5           | 0             | ‰               | 10   |
| Comp refus de tamisage de lisi<br>(anciennes valeurs Geofolia 2017) | t     | 7.2               | 2               | 43.4           | 2.6           | 0             | 0             | 0             | ‰               | 36   |
| Comp refus de tamisage de lisi<br>(Geofolia 2017v2)                 | t     | 7.2               | 1               | 43.4           | 2.6           | 0             | 2             | 0             | ‰               | 41   |
| Compost Lis Porc Guernévez <6m<br>(anciennes valeurs Geofolia 2017) | t     | 6.1               | 1.7             | 8.8            | 7.4           | 12.8          | 6.2           | 0             | ‰               | 24.8 |
| Compost Lis Porc Guernévez <6m<br>(Geofolia 2017v2)                 | t     | 6.1               | 1.7             | 8.8            | 7.4           | 12.8          | 6.2           | 0             | ‰               | 50   |
| Compost Lis Porc Guern. 6-10m<br>(anciennes valeurs Geofolia 2017)  | t     | 6                 | 1.5             | 8.8            | 7.4           | 12.8          | 6.2           | 0             | ‰               | 24.8 |
| Compost Lis Porc Guern. 6-10m<br>(Geofolia 2017v2)                  | t     | 6                 | 0               | 8.8            | 7.4           | 12.8          | 6.2           | 0             | ‰               | 50   |
| Digestat brut de méthanisation<br>(anciennes valeurs Geofolia 2017) | t     | 6.8               | 4.7             | 3.2            | 6             | 10.6          | 2.7           | 0             | ‰               | 15.9 |
| Digestat brut de méthanisation<br>(Geofolia 2017v2)                 | t     | 6                 | 4.8             | 3.2            | 6             | 10.6          | 2.7           | 0             | ‰               | 16   |
| Compost Fumier Bovin > 3 mois<br>(anciennes valeurs Geofolia 2017)  | t     | 5                 | 0.5             | 3.2            | 7             | 5             | 2             | 0             | ‰               | 25.3 |
| Compost Fumier Bovin > 3 mois<br>(Geofolia 2017v2)                  | t     | 5                 | 0               | 3.2            | 7             | 5             | 2             | 0             | ‰               | 25   |

#### 3.2.3 Renommage de Fertilisants de référence

| Fertilisant de référence<br>Geofolia 2017 | Fertilisant de référence<br>Geofolia 2017v2 |
|-------------------------------------------|---------------------------------------------|
| Compost Lis Porc Guernévez >6m            | Compost Lis Porc Guern. 6-10m               |
| Compost Fum. Porc vieux                   | Compost Fumier Porc > 10 mois               |
| Fumier Bovin < 3 mois                     | Compost Fumier Bovin < 3 mois               |
| Fumier Bovin > 3 mois                     | Compost Fumier Bovin > 3 mois               |
| Fumier Volaille > 4 mois                  | Fumier Poule pondeuse > 4 mois              |

#### 3.2.4 Nouveaux Fertilisants de référence

| Fertilisant de référence       | Unité | Teneur<br>N total | Teneur N-<br>NH4 | Unité<br>Teneur | Fertilisant fumure                                          |
|--------------------------------|-------|-------------------|------------------|-----------------|-------------------------------------------------------------|
| Compost Lis Porc Guernévez>10m | t     | 6                 | 0                | ‰               | Compost de lisier de porcs de Guernévez de plus de 10 mois  |
| Comp Lit sciure Volaille 6-10m | t     | 20                | 2,5              | ‰               | Compost de litière de volailles, sciure, de 6 à 10 mois     |
| Comp Lit sciure Volaille > 10m | t     | 20                | 2,5              | ‰               | Compost de litière de volailles, sciure, de plus de 10 mois |
| Comp Fumier Volaille 4-6 mois  | t     | 21,6              | 2                | ‰               | Compost de fumier de volailles, de moins de 6 mois          |
| Comp Boues avec DVert 4-10m    | t     | 7                 | 0                | ‰               | Compost de boues avec déchets verts, de 4 à 10 mois         |
| Comp Boues avec DVert > 10m    | t     | 8,3               | 0                | ‰               | Compost de boues avec déchets verts, de plus de 10 mois     |
| Effluents peu chargés          | m3    | 0,1               | 0                | ‰               | Effluents peu chargés                                       |

Cette liste a été validée par Arvalis.

Ces nouveaux fertilisants sont principalement référencés en Bretagne.

Vérifiez que vous ne les avez pas déjà créés avec des informations partielles. Si c'est le cas, veuillez compléter les informations après avoir associé le Fertilisant déjà existant au Fertilisant de référence.

#### 3.3 Nouveaux coefficients d'efficacité pour l'Azote des fertilisants organiques en Bretagne (GREN)

Geofolia gère une méthode de calcul des coefficients d'efficacité pour l'Azote des fertilisants organiques, conforme aux dernières préconisations du COMIFER et valable pour toutes les régions.

Cependant, la dernière réunion du GREN de Bretagne (début novembre 2016) indique que le GREN ne prévoit pas à court et moyen terme de mettre à jour les coefficients du référentiel régional pour suivre les préconisations du COMIFER.

Geofolia 2017v2 intègre donc, en concertation avec Arvalis et l'administration bretonne, les coefficients d'efficacité de l'arrêté référentiel de Bretagne.

#### Impact sur les plans de fumure 2017

Le changement de coefficients n'impacte pas les plans de fumure clôturés.

Si vos plans de fumure ne sont pas clôturés, vérifiez que le "Reste à apporter" pour l'Azote, disponible dans le tableau de la saisie du Plan de fumure, n'est pas négatif. Si c'est le cas, ajustez vos apports pour que ce "Reste à apporter" soit égal à 0.

#### Impact sur les cahiers de fertilisation 2017

Suite au passage à Geofolia 2017v2, les coefficients d'efficacité sont recalculés pour toutes les interventions réalisées à partir de la campagne 2017.

Il vous suffit donc d'ajuster les apports à réaliser sur les parcelles de 2017 pour aboutir à un "Reste à apporter" de 0.

Vous pouvez vous aider du Diagnostic Fertilisation pour détecter facilement les parcelles en dépassement par rapport à la dose conseillée.

#### 3.4 Mise à jour des cultures de référence

#### 3.4.1 Mise à jour de Cultures de référence pour leur correspondance avec les Cultures fumure

La mise à jour de l'association aux nouvelles cultures fumure ci-dessous sera réalisée automatiquement lors du passage à la version Geofolia 2017v2.

| Culture de référence      | Culture fumure<br>Geofolia 2017 | Culture fumure<br>Geofolia 2017v2 |
|---------------------------|---------------------------------|-----------------------------------|
| Trèfle alexandrie pte-gr. | Autre culture                   | Trèfle porte-graine               |
| Trèfle blanc porte-graine | Autre culture                   | Trèfle porte-graine               |
| Trèfle violet porte-gr.   | Autre culture                   | Trèfle porte-graine               |
| Ray-grass dérobée         | -                               | Ray-Grass Dérobé                  |

#### 3.4.2 Mise à jour des paramètres cultures

Mise à jour du délai de fin d'absorption de l'azote en méthode du bilan pour les Cultures Fumure suivantes : Betterave fourragère, Betterave rouge, Betterave sucrière (30 => 0).

Mise à jour du poste de minéralisation au printemps en méthode Poitou-Charentes pour les Cultures Fumure suivantes : Betterave sucrière, Betterave sucrière porte-graine, Chicorée Endive (sensible), Chicorée Endive (tolérante), Chicorée Endive (préférante), Sorgho fourrage, Sorgho grain, Tournesol (100 => 67).

#### 3.5 Mise à jour des paramètres de certains sols

La mise à jour concerne les planchers et les plafonds de minéralisation de l'humus de sol en méthode du bilan.

## 4. UNE VERSION SMARTPHONE ENTIEREMENT REVUE !

**<u>Remarque</u>**: cette version sera disponible sur les plateformes (App Store pour les iPhones et Play Store pour les appareils Android) à partir de fin Avril 2017.

#### 4.1 Démarrage de l'application

#### 4.1.1 Accueil

L'accueil de l'application a été modifié, on peut désormais arriver soit sur le journal d'interventions, soit sur la liste des parcelles. Depuis cette nouvelle page d'accueil, on peut :

- Consulter le journal des interventions
- Consulter la fiche parcelle depuis l'écran "Parcelles"
- Synchroniser ớ
- Créer une nouvelle intervention 🕀
- Accéder au menu de l'application

#### 4.1.2 Menu

En cliquant sur le bouton  $\equiv$ , on accède au menu de l'application qui permet de naviguer dans les différents écrans :

- Parcelles : liste des parcelles
- Journal d'interventions : liste des interventions
- Saisir une nouvelle intervention
- Nom du domaine : ajout / suppression d'un Domaine
- Synchroniser
- Paramètres : paramétrage de l'application (langue, page d'accueil, maintenance)
- Aide et A propos : fiche d'aide et info version

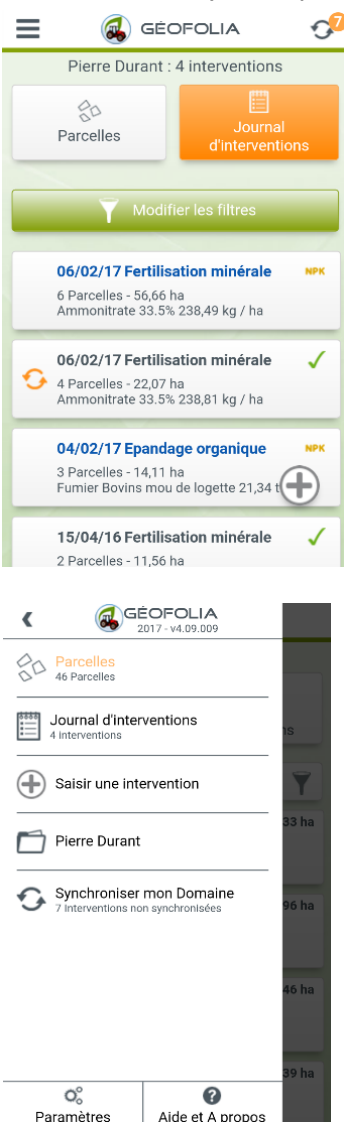

Ce nouvel écran de paramétrage permet de choisir la langue de l'application qui est reprise automatiquement depuis la langue du smartphone. On peut aussi choisir l'écran d'accueil à l'ouverture de l'application (journal des interventions ou liste des parcelles).

L'accès à l'écran de maintenance (pour le support logiciel) se fait également depuis ici, avec un isacode.

L'adresse IP vous servira en cas de maintenance, pour le dépannage.

#### 4.2 Liste des parcelles

Une nouveauté majeure de cette version est de pouvoir consulter la liste des parcelles afin de retrouver facilement ce qui a été fait sur chaque parcelle. Cette liste peut être filtrée selon la campagne, l'exploitation, la culture ou la géolocalisation (de la parcelle la plus proche à la plus éloignée).

On peut également faire une recherche par nom afin de filtrer cette liste.

En cliquant sur une parcelle, on accède à la fiche de cette parcelle, avec la liste des interventions réalisées sur celle-ci.

| 🜏 Gé                                     | ÊOFOLIA                    |
|------------------------------------------|----------------------------|
| 46 Parcelles / 8                         | exploitations              |
| Rarcelles                                | Journal<br>d'interventions |
| ercher une parcelle                      | XY                         |
| e<br>ndre d'hiver                        | 13,33 ha                   |
| e <b>rventions</b><br>3/2017 - Ensilage  |                            |
| <b>d'en Haut</b><br>de printemps         | 8,96 ha                    |
| rvention<br>3/2017 - Epandage org        | anique                     |
| joli<br>erave sucrière                   | 13,46 ha                   |
| <b>rvention</b><br>3/2017 - Epandage org | anique                     |
| Blanc<br>oléag, hiver                    | 18,39 ha                   |
| ervention                                | anique                     |

Le bouton 🕀 permet de créer une nouvelle intervention avec la parcelle de pré-renseignée.

| ۵              | r di di liteti e       | 5 |
|----------------|------------------------|---|
| Langue         |                        |   |
| Langue du t    | terminal               |   |
| Ecran à l'ouve | rture de l'application |   |
| Journal d'in   | terventions            |   |
| Mon advasca I  | P                      |   |
| 10 16 255      | 4                      |   |
| 10.10.200.     | •                      | 1 |
| Maintena       | nce                    | ) |
|                |                        |   |
|                |                        |   |

#### 4.3 Intervention

#### 4.3.1 Création d'une nouvelle intervention

La création est accessible depuis tous les écrans de manière à pouvoir ajouter une intervention à tout moment.

| 📃 💰 GÉOFOLIA 🤣                                                                                                    | GÉOFOLIA<br>2017 - v4.09.009                               | 🔂 🕵 GÉOFOLIA 🔗                                                                                          |
|----------------------------------------------------------------------------------------------------|------------------------------------------------------------|----------------------------------------------------------------------------------------------------|
| Pierre Durant : 4 interventions                                                                                                    |                                                            | Blé tendre d'hiver - 13,33 ha                                                                           |
| Parcelles Journal d'interventions                                                                                                    | 46 Parcelles<br>Journal d'interventions<br>4 Interventions | Modifier les filtres                                                                                    |
| Modifier les filtres                                                                                                    | Saisir une intervention                                    | 01/03/17 Ensilage 🗸                                                                                     |
| <b>06/02/17 Fertilisation minérale</b><br>6 Parcelles - 56,66 ha<br>Ammonitrate 33.5% 238,49 kg / ha                                                                                                 | Pierre Durant     Synchroniser mon Domaine                 | 01/03/17 Traitement phyto ✓<br>↓ Parcelle - 13,33 ha<br>BRAVO 500 2,20 L / ha<br>CYTHRINE L 0,25 L / ha |
| 06/02/17 Fertilisation minérale<br>↓ Parcelles - 22,07 ha<br>Ammonitrate 33.5% 238,81 kg / ha                                                                                                    | 7 Interventions non synchronisées 96 ha                    | 28/02/17 Traitement phyto 🗸<br>1 Parcelle - 13,33 ha                                                    |
| 04/02/17 Epandage organique       Ner         3 Parcelles - 14,11 ha         Fumier Bovins mou de logette 21,31 the         15/04/16 Fertilisation minérale         V         2 Parcelles - 11,56 ha | 46 ha<br>39 ha<br>Paramètres Aide et A propos              | 27/02/17 Semis classique<br>1 Parcelle - 13,33 ha                                                       |

La saisie de l'intervention reste identique, avec quelques simplifications :

- Sélection d'une opération : plus simple
- Sélecteur d'élément (parcelle, appros, matériel, etc.) : plus simple à utiliser et rapide (on n'ouvre plus les écrans de filtre)
- Accueil intervention

| Sélectionner une opération | Sélectionner des parcelles                           | Intervention                                           |  |
|----------------------------|------------------------------------------------------|--------------------------------------------------------|--|
| Ensilage                   | Modifier les filtres 0 / 45                          | Fertilisation minérale<br>☐ 06/02/17 ♂ 0h00 ✓ Réalisée |  |
| Sepandage organique        | Rechercher une parcelle                              | La carré 12,35 ha<br>Près de la forêt 5,52 ha          |  |
| Sauchage                   | Bois d'en Haut       Orge de printemps       8,96 ha | Vallée griffon 3,07 ha                                 |  |
| Station minérale           | Bois joli<br>Betterave sucrière 13,46 ha             | Ammonitrate 238,81 kg / ha 🦉                           |  |
| abour                      | Bois-Blanc<br>Colza oléag. hiver 18,39 ha            | Ajouter une main-d'oeuvre 🕀                            |  |
| See Plantation             | Bosquet médard<br>Betterave sucrière 13,33 ha        | Ajouter un matériel                                    |  |
| Récolte                    | Chemin de seux<br>Blé tendre d'hiver 7,54 ha         | Ajouter une photo                                      |  |
| 🗎 Annuler 📀 Suivant        |                                                      |                                                        |  |

#### 4.3.2 Consulter / modifier une intervention

La consultation se fait toujours de la même manière, en cliquant sur le bouton d'une intervention. Dans le bouton de chaque intervention, les informations disponibles ont été modifiées :

- Date / opération / statut
- Nombre de parcelles / surface totale de l'intervention
- Nom de l'appro / dose ha (2 appros max)

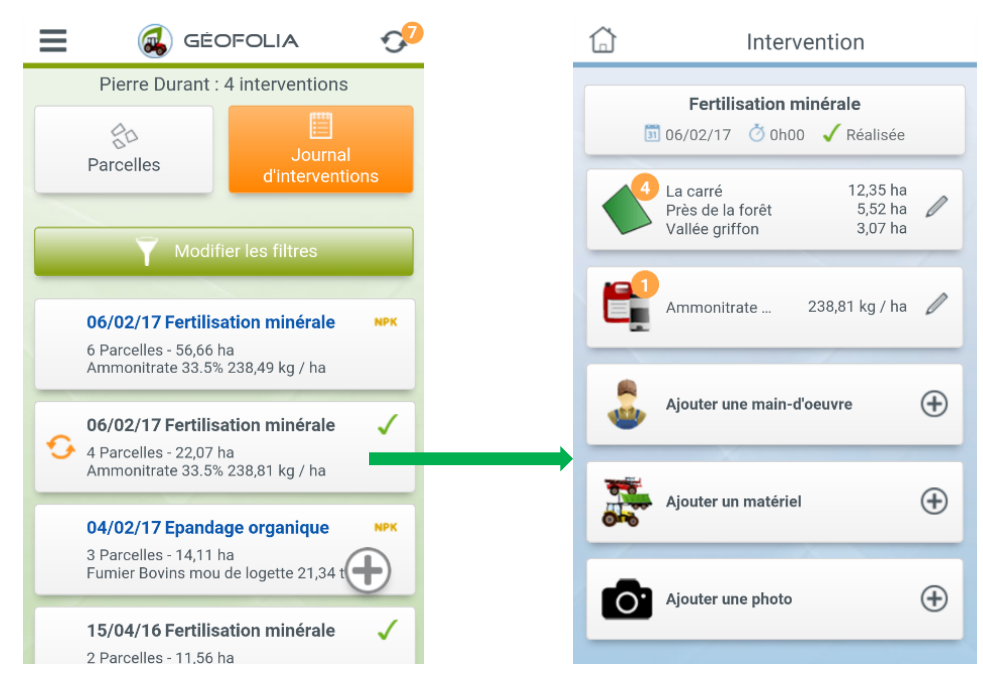

La page d'accueil de l'intervention a aussi été modifiée pour voir plus d'informations sans devoir consulter le détail :

- Ex pour le bouton appro => on peut voir la dose/ha sans aller dans la liste des appros de l'intervention.

## 4.4 Synchronisation avec le PC

Désormais vous pouvez identifier l'intervention qui n'est pas synchronisée et voir rapidement le nombre d'intervention à synchroniser :

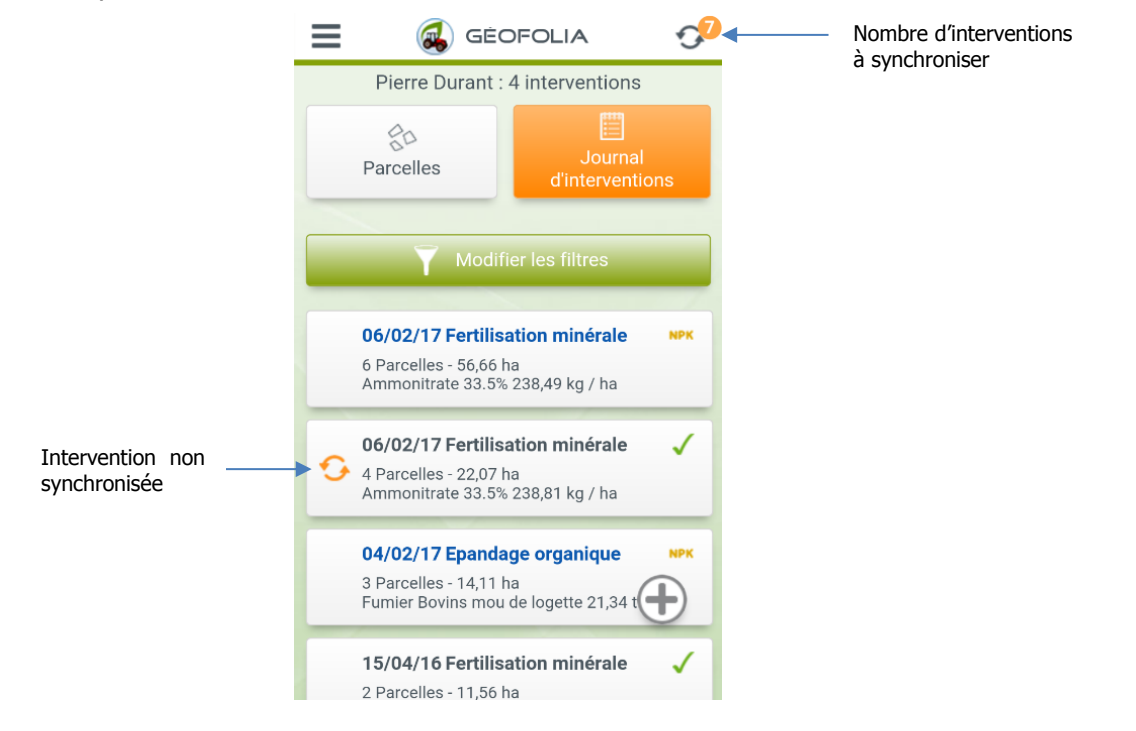

## 5. UNE LIAISON AVEC "ISAPRECO" PLUS RICHE

Disponible uniquement pour les organismes qui ont acheté cette option **et qui ont installé la version Isapréco 5.7** (disponible à partir d'avril 2017)

Le service de récupération automatique des conseils provenant d'Isapréco s'enrichit.

Tous les conseils réalisés par le collaborateur de l'organisme sont transférés en tant qu'interventions prévisionnelles dans Geofolia.

Les Agriculteurs en Mode Partenaire peuvent donc bénéficier de conseils sur l'ensemble de leur itinéraire technique.

|                                       | Jusqu'à Geofolia 2017 | A partir de Geofolia 2017v2 |
|---------------------------------------|-----------------------|-----------------------------|
|                                       | (v 4.0)               | (v 4.10)                    |
| Interventions de Semis                | $\otimes$             | 🛛 avec Isapréco 5.7         |
| Interventions de Fertilisation        | 8                     | 🕗 avec Isapréco 5.7         |
| Interventions Phyto                   | $\bigcirc$            | <b>O</b>                    |
| Interventions sans appros (W du sol)* | $\bigcirc$            | ✓avec Isapréco 5.6          |

Pour rappel concernant la récupération des interventions sans appros (travail du sol), la version 5.6 d'Isapréco permet de faire une correspondance entre les types de travaux d'ISAGRC et l'opération Geofolia :

| Paramétrage de la liaison Geofolia |                             |                                            |                          |             |         |
|------------------------------------|-----------------------------|--------------------------------------------|--------------------------|-------------|---------|
| Parametrage de la liaison Geofolia |                             |                                            |                          |             |         |
| Veuillez sélection                 | iner le paramètre que v     | ous souhaitez mett                         | tre en correspondance e  | entre ISAGR | C et Gé |
| 🚱 Obtenir / Me                     | ettre à jour le référentiel | Geofolia                                   |                          |             |         |
| Motivations                        | Types de travaux            | Opérations                                 |                          |             |         |
|                                    |                             |                                            |                          |             |         |
| Merci de rattach                   | ner pour chaque type de     | e travail IsaGRC l'o<br>Opération Géofolia | pération Géofolia corres | spondante : |         |
| Herse étrille                      |                             | Herse étrille                              |                          | -           |         |
| Labour                             |                             | Labour                                     |                          |             |         |
| Ne pas intervenir                  |                             | Ne pas intervenir 👻                        |                          | -           |         |
| Récolte                            | Récolte Récolte -           |                                            |                          |             |         |
|                                    |                             |                                            |                          |             |         |

## 6. MODIFICATION DE LA SYNCHRONISATION AVEC LES PORTABLES COLLABORATEURS

Disponible uniquement pour les organismes qui ont acheté cette option

## 6.1 Rappels des modifications apportées en version 2017 (v 4.00)

Afin d'améliorer les performances, les couches cartographiques "domaine", c'est-à-dire partagées pour tous les groupes d'exploitations, ne sont plus synchronisées sur les portables de collaborateurs depuis la version 2017.

Si des collaborateurs souhaitent bénéficier de ces couches (îlots anonymes, réseau hydro, etc.) en mode déconnecté, c'est tout à fait possible en les important dans leur base "locale".

## 6.2 Choix des groupes d'exploitations à synchroniser

Lorsque vous lancez une nouvelle synchronisation entre la base centrale et votre portable, vous devez choisir une liste des groupes d'exploitation à synchroniser.

Pour des raisons de performances, nous avons dû restreindre à 10 groupes / synchro, alors qu'auparavant tout le portefeuille du collaborateur était synchronisé.

| Cor<br>Ajout | nfirmation de la synchronisation<br>ez ou supprimez ci-dessous les groupes d'exploitations | Synchronisation aver | c la base centrale<br>um 10) |                            |  |  |
|--------------|--------------------------------------------------------------------------------------------|----------------------|------------------------------|----------------------------|--|--|
| +            | Groupe d'exploitations                                                                     | Siret                | Commune                      |                            |  |  |
| -            | EARL DUPONT                                                                                | 38529005100015       | Conteville                   |                            |  |  |
|              |                                                                                            | INVESTIGATION OF     | ·                            |                            |  |  |
|              |                                                                                            | 100-00 A 100         | valate                       |                            |  |  |
|              | Exploitation Bernard DUPONT                                                                | 33355903700010       | Languenan                    |                            |  |  |
|              | Exploitation Didier MARTIN                                                                 | 41081336400016       | Plédéliac                    |                            |  |  |
|              |                                                                                            |                      |                              |                            |  |  |
|              | Total de la sélection : 5 groupes d'exploitations                                          |                      |                              |                            |  |  |
| A            | nnuler                                                                                     |                      |                              | Précédent Suivant Terminer |  |  |

La zone de saisie "Groupes d'exploitations" est disponible en saisie incrémentale sur du "contient", pour vous permettre une saisie rapide.

Vous pouvez modifier la liste des exploitations synchronisées d'une fois sur l'autre, les données saisies en local sont systématiquement remontées sur la base centrale.

**<u>Remarque</u>**: Après l'opération, seules les exploitations de la dernière synchronisation seront visibles en mode local. Toutefois, toutes les données saisies en local sont remontées en central lors de la synchronisation, même si les exploitations dans le "panier de synchronisation" sont différentes.

> Exemple : Une première synchronisation porte sur les exploitations E01 à E10. Des saisies sont effectuées sur ces 10 dossiers. Puis une seconde synchronisation est faite sur les exploitations E11 à E15. Après l'opération :

- Les données saisies sur les exploitations E01 à E10 sont remontées en base centrale
- Seules les exploitations E11 à E15 sont visibles en base locale.

## 7. SUPPORT UTILISATEURS

Le support Geofolia Organisme est joignable de 9h à 12h et de 14h à 18h, du lundi au vendredi :

- Par téléphone, au 03.44.06.71.90,

- Par e-mail, à l'adresse support-geofolia@isagri.fr.

Le support Geofolia Agriculteur est joignable de 8h30 à 12h30 et de 13h30 à 19h30, du lundi au vendredi et le samedi matin de 8h30 à 12h30 :

- Par téléphone, au 03.44.06.71.20,
- Par e-mail, à l'adresse <u>sl-pv@isagri.fr</u>.

**<u>Rappel</u>**: C'est à ce support que les agriculteurs partenaires (AMP) doivent s'adresser en cas de question ou de problème.

Cette documentation correspond à la version 4.10. Entre deux versions, des mises à jour du logiciel peuvent être opérées sans modification de la documentation. Elles sont présentées dans la documentation des nouveautés de la version sur votre espace client.